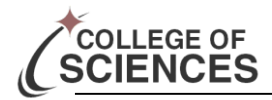

## Expenditure within Date Range

Updated: January, 2014

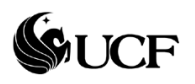

The first step to determine your OPS status is to print the Budget Overview screen. The next step is to access the latest HR Journal Tracking sheet emailed by the Dean's Office. (if you have not received a copy you should email Sonia at sugran@mail.ucf.edu). Next step is to run the Expenditure Within Date Range report within the UCF PeopleSoft Financials system. This will give you an accurate account of what OPS expenditures have happened. To project your OPS needs, please use the Excel Tracking sheet developed or create your own.

## **HR** Journal Tracking

The HR Journals are posted (usually) the Wednesday before a Payday. The journal will begin with HR000xxxxx. This HR journal is used to "charge" the entire University payroll. The charges are listed by account code (which you will see on the Expenditure Report).

I will send an email to departments with an excel file attached that will track all of the HR journals, the dates posted, and which pay period was charged. If you have a charge posted to your account other than the HR journals listed on the tracking sheet you can find more details by utilizing the "Journal Look-Up".

## **Expenditure Within Date Range**

The expenditures within date range report will only show you expenditures on any given department (or project) number. This report does not show any pre-encumbrances or encumbrances, therefore, may not reflect the total picture if you were to use this report for anything else. The expenditure report can be used to give a total picture for your OPS payroll department number (24XX-00-74), since it will not contain any pre-encumbrances or encumbrances.

## Procedure

- 1. Navigation: General Ledger > UCF GL Reports > Expenditures within Date Range
- 2. If this is the first you have been here then you need to click "Add new Value" then type "Expenditures\_within\_dates" (you can name it anything you would like - just no spaces) and click add. Skip to step 4.
- 3. If this is not the first time, select the search button and select the name that you previously named it.
- 4. The following screen will appear:

| Expenditures within Date I                                                                                                    | Range - Microsoft Internet Explorer                                                                                         |                                            |
|----------------------------------------------------------------------------------------------------|----------------------------------------------------------------------------------------------------|--------------------------------------------|
| <u>Eile E</u> dit <u>V</u> iew F <u>a</u> vorites <u>T</u> o                                                                                                    | pols <u>H</u> elp                                                                                                    | an an an an an an an an an an an an an a   |
| G Back 🔹 🕥 🕤 🖹 🧝                                                                                                    | 👔 🏠 🔎 Search 👷 Favorites 🔇 Media 🚱 🔗 🍓 🔜 🛄                                                                                  |                                            |
| Address 🗃 https://fin.cc.ucf.edu/p                                                                                                    | sp/fiprod/EMPLOYEE/ERP/c/FX_GL_UCF_MENU.FX_GL_RUN_373A.GBL                                                                  | 💌 🄁 Go 🛛 Links 🎽 Norton AntiVirus 🛃 🔹      |
| PeopleSoft.                                                                                                    | M                                                                                                    | <u>vUCF Home Add to Favorites Sign out</u> |
| Menu E<br>Search:                                                                                                    |                                                                                                    | New Window   Help   Customize Page   틙 🔺   |
| <ul> <li>▷ My Favorites</li> <li>▷ Items</li> <li>▷ Vendors</li> <li>▷ Purchasing</li> <li>▷ Accounts Payable</li> <li>▷ Asset Management</li> </ul>                            | / Expenditures<br>Run Control ID: Expenditures_within_date_range <u>Report Manager</u> <u>Proces</u><br>Language: English v | ss Monitor Run                             |
| <ul> <li>▷ Commitment Control</li> <li>▽ General Ledger</li> <li>▷ Journals</li> <li>▷ Ledgers</li> <li>▷ Summary Ledgers</li> <li>▷ Summary Ledgers</li> </ul>                 | Report Request Parameters SettiD: UCFD1 Q Eiscat Year: 2005 Run Report by Departme                                          | ent OR by Project ID                       |
| <ul> <li>&gt; Open Items</li> <li>&gt; Review Journal/Ledger</li> <li>Data</li> <li>&gt; General Reports</li> <li>&gt; Federal Reports</li> <li>&gt; Vederal Reports</li> </ul> | From Date: 07/01/2004 [9]<br>Through Date: 07/27/2004 [9]<br>Or<br>By Project                                               | ent Dept: 11100001 Q<br>Project:Q          |
| Expenditures within Date Range     General Ledger Home     Set Up Financials/Supply Chain     Reporting Tools     PeopleTools                                                   | ( Save) (Q. Return to Search) (I Nextin List) († Previous in List) (* Nesity                                                | (ErAdd) (2) Update/Dopplay                 |
| - Change My UCF password                                                                                                    |                                                                                                    |                                            |

- 5. The following information should be completed:
  - a. Set ID: Click the magnifying glass next to Set ID and select UCF01

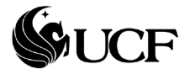

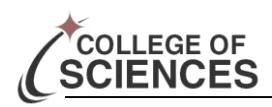

Return to Top

Return to Top

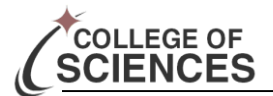

- b. Fiscal Year: Type the Fiscal Year that you are interested in.
- c. From Date: Enter the first day of the budget year you are inquiring (Ie., 07/01/2005 for FY 05-06)
- d. **Through Date**: end of the time period you are interested (ie. Today's date if you want to see the totals for FY 05-06).
- e. **Group by**: select either department or project number and enter the appropriate number in the department or project field depending what you selected.
- 6. Then click the run button.
- 7. The following screen will appear:

| onowing sereen w                                                                                                    | in appear.                                                                                                    |                                                                                                    |
|----------------------------------------------------------------------------------------------------|----------------------------------------------------------------------------------------------------|----------------------------------------------------------------------------------------------------|
| Expenditures within Date                                                                                                    | Range - Microsoft Internet Explorer                                                                                                    |                                                                                                    |
| <u>File E</u> dit <u>V</u> iew F <u>a</u> vorites <u>T</u> i                                                                                                    | ools <u>H</u> elp                                                                                                    | and a second second second second second second second second second second second second second second second |
| 🕒 Back 👻 🕥 👻 😰                                                                                                    | 🕽 🚮 🔎 Search 🤺 Favorites 🜒 Media 🚱 🔗 🖓                                                                                                    |                                                                                                    |
| Address 🕘 https://fin.cc.ucf.edu/j                                                                                                    | psp/fiprod/EMPLOYEE/ERP/c/FX_GL_UCF_MENU.FX_GL_RUN_373A.GBL                                                                                                    | 💌 🔁 Go 🛛 Links 🎽 Norton AntiVirus 🛃 👻                                                                          |
| PeopleSoft.                                                                                                    |                                                                                                    | MyUCF Home Add to Favorites Sign out                                                                           |
| Menu<br>Search:                                                                                                    | ▲<br>Process Scheduler Request                                                                                                    | New Window   Help   Customize Page   🌉 🧖                                                                       |
| D Items<br>D Vendors<br>D Purchasing<br>D Accounts Payable<br>D Asset Management                                                                                                    | User ID: sguild<br>Server Name: PSUNX Juin Date: 0                                                                                                    | Run Control ID: Expenditures_within_date_range ay01/2004 Big Reset to Current Date/Time                        |
| <ul> <li>▷ Commitment Control</li> <li>▽ General Ledger</li> <li>▷ Journals</li> <li>▷ Ledgers</li> </ul>                                                                                                    | Recurrence: Run Time: 1 Time Zone: Q Process List                                                                                                    | FTP Control Command                                                                                            |
| Eurogens     Summary Ledgers     D Summary Ledgers     D Open Items     D Review Journal/Ledger     Data     D General Reports     ♥ UCF GL Reports     ♥ UCF GL Reports     ■ Expenditures within Date     Range     Concol Ledger Jence | Select Description     Process       Image: Comparison of the select of the select of the sele | Name Process Type <u>'Type 'Format</u><br>A SQR Report Web ♥ PDF ♥ ≸₿                                          |
| <u>General Ledger Home</u>                                                                                                    | <u>×</u>                                                                                                    | ×                                                                                                    |

- 8. Make sure the server name is: **PSUNX**
- 9. Click the OK button.
- 10. This will take you back to the Expenditures page. This page will have an instance number in the upper right hand corner. (If you don't see this then you should repeat steps 5-9).
- 11. Once you see the instance number, click the Process Monitor link.
- 12. Click the REFRESH button until the report you requested (same instance number), until the run status is **Processed** and distribution status is **Posted**.
- 13. Once this states Processed and Posted you click the details link on the right.
- 14. Then click <u>View/Log Trace</u>
- 15. Next click the PDF file located in the file list.
- 16. This will open the following report in Acrobat Reader. You can save this report to you computer (and attach to an email), but you can't change the name.

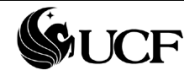

| ENCES                                                      |                                    |                                                                    |                                                |                                          |                                            | Expen                            | diture wi                     | thin Date  |
|------------------------------------------------------------|------------------------------------|--------------------------------------------------------------------|------------------------------------------------|------------------------------------------|--------------------------------------------|----------------------------------|-------------------------------|------------|
| https://fin1.cc.ucf.edu/psre                               | ports/fiprod/897650/fxgl373        | 3a_785533.PDF - N                                                  | icrosoft Int                                   | ernet Explorer                           |                                            |                                  |                               | <b>B</b> X |
| File Edit View Favorites Tools                             | ; Help                             |                                                                    |                                                |                                          |                                            |                                  |                               |            |
| 🕞 Back 👻 🕑 👻 😫                                             | 🏠 🔎 Search   hrorite               | s 📢 Media 🤗                                                        | <b>@-</b>                                      |                                          |                                            |                                  |                               |            |
| Address 🗿 https://fin1.cc.ucf.edu/ps                       | reports/fiprod/897650/fxgl373a_785 | 533.PDF                                                            |                                                |                                          | ~                                          | Go Links                         | » Norton AntiViru             | is 🔚 👻     |
| 🔲 Save a Copy 🚔 🍳 🏙                                        | M TT Select Text -                 | i 🖲 🗸 🗅 T                                                          |                                                | 91% • (                                  |                                            |                                  | Simplify yo                   | our        |
|                                                            |                                    | s   🔨 🗖 🖬                                                          |                                                |                                          |                                            |                                  | communicat                    | ions       |
| Report ID: PXGL373A.sqr                                    | Exp-<br>Dep                        | University of<br>anditure Report for: 01<br>artment: 11102008 - CB | Central Flori<br>-JUL-2004 thr<br>S DN-PAYROLL | da<br>ough 03-AUG-2004<br>TECHNOLOGY     |                                            | Page No.<br>Run Data<br>Run Time | . 1<br>08/03/2004<br>20:31:01 |            |
| Expenditures<br>Account Description                        | Journal ID Voucher # PO #          | Line                                                               | Date                                           | Line Descr                               | Name /Jrnl Descr                           | Vendor # An                      | nount                         | =          |
| 5 711201 ADMIN AND PROF<br>711301 UNIV SUP PERSONNEL 8     | HR00014679<br>HR00014679           | 211 244                                                            | 06-JUL-2004<br>06-JUL-2004                     | HR Payroll Journal<br>HR Payroll Journal | HR Payroll Journals<br>HR Payroll Journals |                                  | 3,666.28                      |            |
| 711401 SOCIAL SECURITY MATC                                | HR00014679                         | 308                                                                | 06-JUL-2004                                    | HR Payroll Journal                       | HR Payroll Journals                        |                                  | 367.89                        |            |
| 711503 STATE RETIREMENT                                    | HR00014679                         | 372                                                                | 06-JUL-2004                                    | HR Payroll Journal                       | HR Payroll Journals                        |                                  | 97.44                         |            |
| 711551 PRETAX ADMIN ASSESSM                                | HR00014679                         | 510                                                                | 06-JUL-2004                                    | HR Payroll Journal                       | HR Payroll Journals                        |                                  | 13.45                         |            |
| TI1601 STATE HEALTH EMPL CO                                | HR00014679                         | 560                                                                | 06-JUL-2004                                    | HR Payroll Journal                       | HR Payroll Journals                        |                                  | 583.83                        |            |
| 712301 SOCIAL SECURITY MATC                                | HR00014679                         | 703                                                                | 05-JUL-2004                                    | HE Payroll Journal                       | HR Payroll Journals                        |                                  | 153.99                        |            |
| 0 711201 ADMIN AND PROF                                    | 0630PAYACC                         | 209                                                                | 08-JUL-2004                                    | ADMIN AND PROF                           | Reverse 06302004 Pa                        |                                  | -3,299.65                     |            |
| 711301 UNIV SUP PERSONNEL 8<br>711401 SOCIAL SECURITY MATC | 0630PAYACC<br>0630PAYACC           | 239                                                                | 08-JUL-2004<br>08-JUL-2004                     | SOCIAL SECURITY MAT                      | Reverse 06302004 Pa<br>Reverse 06302004 Pa |                                  | -1,186.69<br>-331.10          |            |
| 711503 STATE RETIREMENT                                    | 0630PAYACC                         | 364                                                                | 08-JUL-2004                                    | STATE RETIREMENT                         | Reverse 06302004 Pa                        |                                  | -87.70                        |            |
| 711550 OPTIONAL RET PLAN MA                                | 0630PAYACC                         | 421                                                                | 08-JUL-2004                                    | OPTIONAL RET PLAN N                      | 4 Reverse 06302004 Pa                      |                                  | -344.15                       |            |
| 711601 STATE HEALTH ENPL CO                                | 0630PATACC                         | 549                                                                | 08-JUL-2004                                    | STATE HEALTH EMPL C                      | Reverse 06302004 Pa                        |                                  | -525.45                       |            |
| 712101 TEMPORARY EMPLOYMENT                                | 0630PAYACC                         | 639                                                                | 08-JUL-2004                                    | TEMPORARY EMPLOYMEN                      | Reverse 06302004 Pa                        |                                  | -1,811.70                     |            |
| 712301 SOCIAL SECURITY MATC<br>711201 ADMIN AND PROF       | HR00015630                         | 681<br>207                                                         | 08-JUL-2004<br>29-JUL-2004                     | HE Payroll Journal                       | HR Payroll Journals                        |                                  | -138.59 3.666.28              |            |
| 711301 UNIV SUP PERSONNEL &                                | HR00015630                         | 240                                                                | 29-JUL-2004                                    | HR Payroll Journal                       | HR Payroll Journals                        |                                  | 1,318.54                      |            |
| 711401 SOCIAL SECURITY MATC                                | HR00015630                         | 304                                                                | 29-JUL-2004                                    | HR Payroll Journal                       | HR Payroll Journals                        |                                  | 367.89                        |            |
| 711550 OPTIONAL RET PLAN HA                                | HR00015630                         | 440                                                                | 29-JUL-2004                                    | HR Payroll Journal                       | HR Payroll Journals                        |                                  | 382.39                        |            |
| 711551 PRETAX ADMIN ASSESSM                                | HR00015630                         | 502                                                                | 29-JUL-2004                                    | HR Payroll Journal                       | HR Payroll Journals                        |                                  | 13.45                         |            |
| 711601 STATE HEALTH ENPL CO                                | HR00015630                         | 553                                                                | 29-JUL-2004                                    | HE Payroll Journal                       | HR Payroll Journals                        |                                  | 583.83                        |            |
| 712301 SOCIAL SECURITY MATC                                | HR00015630                         | 637                                                                | 29-JUL-2004                                    | HE Payroll Journal                       | HR Payroll Journals                        |                                  | 153.76                        |            |
| reni Expenditures                                          |                                    |                                                                    |                                                |                                          |                                            |                                  | 9,453.25                      | ~          |
| 🚸 11 × 8.5 in <                                            |                                    |                                                                    |                                                |                                          |                                            |                                  |                               |            |
|                                                            |                                    |                                                                    | 1 of 1                                         |                                          | 0                                          |                                  |                               |            |
| 89 - I                                                     |                                    |                                                                    |                                                |                                          |                                            | A                                | Internet                      |            |

Account Codes – determine the type of OPS expenditure (e.g. 712101 is for hourly employees, 712301 is the charge for Social Security for OPS, etc.)

Each area in blue is grouped together because the Journal ID is exactly the same. This represents a payperiod. If you compare this HR Journal # to the HR Journal Tracking sheet you can determine the total charge per category for each payperiod.

This information is also necessary for completing the OPS Excel Tracking sheet that we will be discussing in the next.

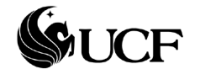